## **Odyssey Attorney Access Instructions**

\*An email client on your workstation or device may be needed for the submit button on this form to work properly. Please contact your technical team for assistance with your email client.

Click on the link below and follow the instructions to access and print documents.

## https://odyssey.tarrantcounty.com/SecureAttorneyAccess/Login.aspx

Once you are logged in, you will be directed to the main screen. From this screen you will select the Case Records Search option. This option will allow you to search by case number, party name or attorney name. Once you have entered your information, select the "search" button at the bottom of the page or hit the enter key on your keyboard. This will direct you to the Case Records Search Results screen. Once this screen appears, you will select the desired case by clicking on the blue hyperlink with the appropriate case number. This will take you to the Register of Actions screen. On this screen, you will click on the blue hyperlink labeled with the event you are interested in. Clicking on the hyperlink will take you to the Page Count page. From this page, you can select the document you wish to view and/or print. There is also a 'Questions and Answers on images' option at the top of this page.

Note: Sealed and non-public documents and certified copies are not available through Secure Attorney Access. To purchase certified copies, please call the County Clerk Central Library at 817-884-1069.